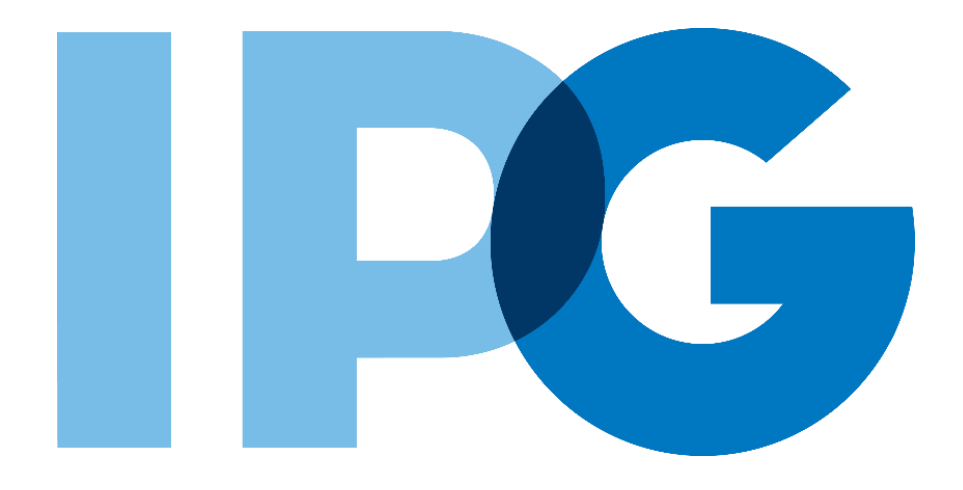

# Source-to-Pay (STP) Transformation Supplier Onboarding Ariba User Guide

Info Maintenance

For Suppliers

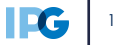

#### **Document Purpose:**

The purpose of this document is to provide detailed guidance for IPG's suppliers to navigate the supplier onboarding portal (SAP Ariba Network) and complete the various supplier onboarding forms from the system:

- External Registration Form
- Risk Assessments
- Self-reporting any information updates through the SAP Ariba Network

#### **Document Structure:**

Each form has its own section outlining step-by-step directions and supplemental screenshots to successfully register to become a new supplier with IPG.

Also included in this document is a section for suppliers to reach out to Ariba in the event they have questions or run into any technical issues.

| _ Scenario                          |                                         |
|-------------------------------------|-----------------------------------------|
|                                     | Instructions                            |
| A role-based scenario, providing an | Detailed instructions of the testing    |
| overview of the objectives from an  | process, including visual depictions of |
| operational business perspective    | the steps to help walk testing          |
|                                     | participants through the process        |

| - Kev |             |                                                                                                    |
|-------|-------------|----------------------------------------------------------------------------------------------------|
|       |             |                                                                                                    |
| #     | Required    | This process step is critical and should be completed before proceeding to the next step                              |
| #     | Optional    | This process step is not critical for the end-to-end process                                                          |
| #     | Conditional | This process step is informed by a predecessor. It may or may not appear depending how driving questions are answered |
| ?     | Help tip    | Footnotes or additional information that may be helpful to understand how certain functionality works in the solution |
|       |             |                                                                                                    |

## <u>Click to navigate to the section:</u>

| 01. | Information Maintenance |
|-----|-------------------------|
|     |                         |

# **Self-Report Information Updates**

## **Supplier Maintenance Overview**

## Supplier Maintenance - What is it?

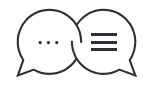

A benefit of the supplier portal is that it empowers suppliers to self-maintain the data they share with IPG. In instances where company information changes or needs to be updated, such as bank information, certificate expirations or address information, the supplier contact can log in and make those updates.

### Setting the Context

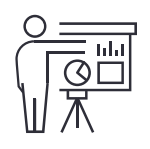

There may be a case where company information changes, affecting the accuracy of the data previously collected.

To update the information, log in to the Ariba Network and locate the applicable form (registration form or questionnaires sent to suppliers) to revise your response. Your submitted updates will be reviewed and approved by IPG, after which you will receive a confirmation email.

#### -Key Benefits

Suppliers can self-report and maintain their own data (e.g contact information)

Suppliers can leverage their existing SAP Ariba Network accounts

2 when onboarding with IPG

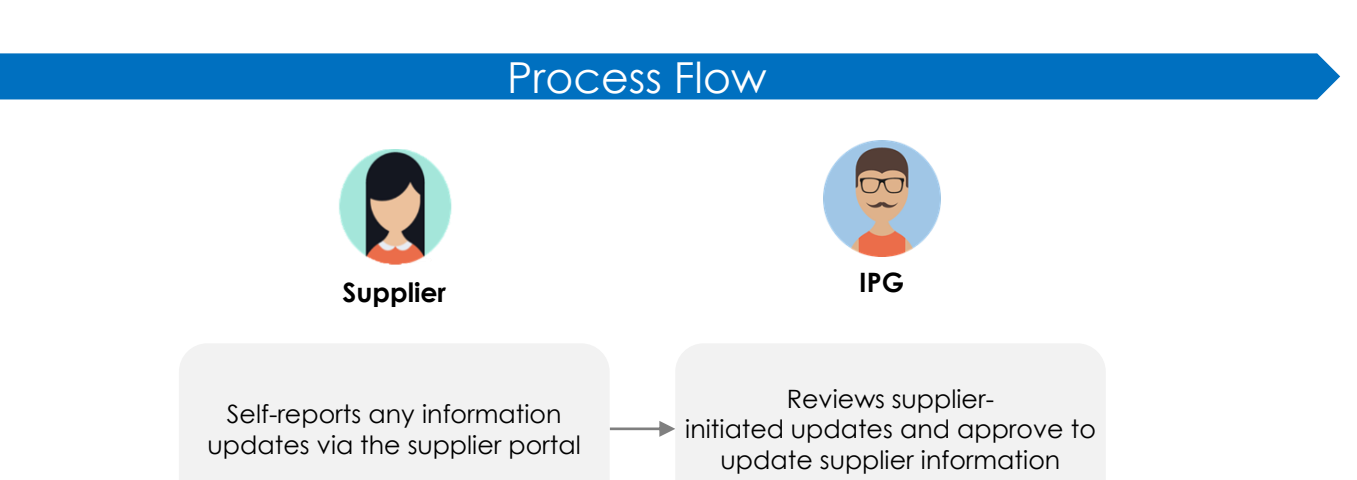

 Below is an overview of the External Registration Form where updates will be managed. Most of the information from the supplier's previous submission can be updated, however there are a few items that are locked for editing.

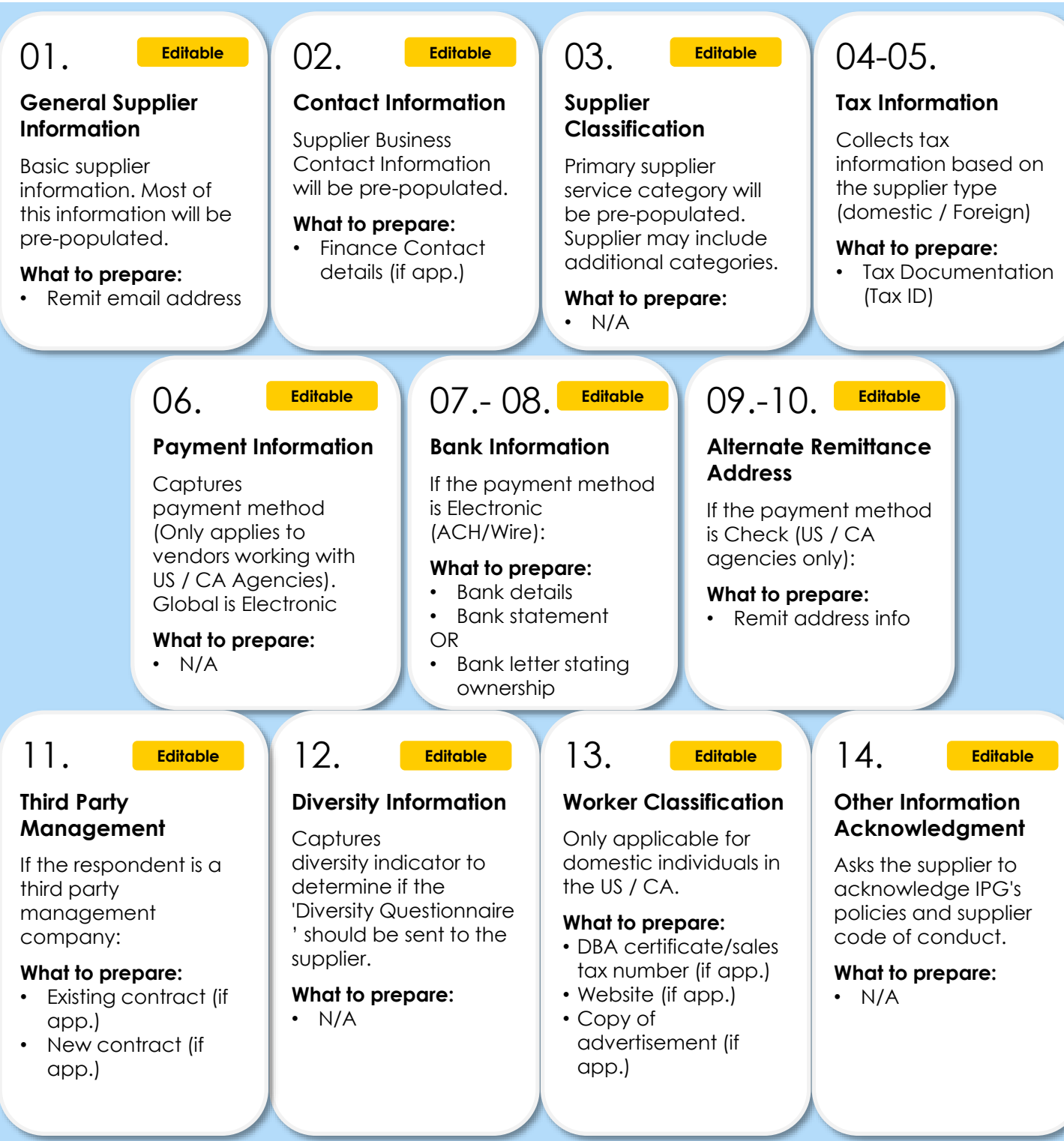

#### To begin making updates:

Required

# Optional # Conditional

Help Tip

- Navigate to <u>https://supplier.ariba.com</u> and enter login credentials.
- 2 When the supplier logs in, find the completed Registration Form. This form should be in **Registered** status.

|                | SAP Ariba 📉                 | Ariba Proposals and Questionnaires 🗸 | Standard Acc                   | ount Upgra                        | ade TEST MODE                                                    |                                                                |                                                     | 0      | MA     |
|----------------|-----------------------------|--------------------------------------|--------------------------------|-----------------------------------|------------------------------------------------------------------|----------------------------------------------------------------|-----------------------------------------------------|--------|--------|
|                |                             | IPG - TEST                           |                                |                                   |                                                                  |                                                                |                                                     |        |        |
| Supplier Login | Supplier Login              | There are no matched postings.       | Welcome to<br>in quality, se   | the Ariba Sper<br>rvice, and cost | d Management site. This site<br>Ariba, Inc. administers this sit | assists in identifying world o<br>e in an effort to ensure mar | lass suppliers who are market lea<br>ket integrity. | ders   |        |
|                |                             |                                      | Events                         |                                   |                                                                  |                                                                |                                                     |        | -      |
|                |                             |                                      | Title                          | ID E                              | nd Time ↓                                                        | Event Type                                                     | Participated                                        |        |        |
| <b>1</b>       | martin.acme@acme.com        |                                      |                                |                                   |                                                                  | No items                                                       |                                                     |        |        |
|                |                             |                                      | Risk Assessr                   | nents                             |                                                                  |                                                                |                                                     |        |        |
|                | ••••••                      |                                      | Title                          | ID                                | End Time ↓                                                       |                                                                | Event Type                                          |        |        |
|                |                             |                                      |                                |                                   |                                                                  | No items                                                       |                                                     |        |        |
|                |                             |                                      | Registration                   | Questionn                         | aires                                                            |                                                                |                                                     |        |        |
|                | Login                       |                                      | Title                          |                                   |                                                                  | ID                                                             | End Time                                            | Status | ſS     |
|                | Forgot Username or Password | 2                                    | Status: Co     Standard Extern | mpleted (1)                       | Questionnaire                                                    | Doc246342917                                                   | 7/21/2021 8:17 PM                                   | Regis  | stered |

**NOTE:** If the Registration Form is not in Registered status, the supplier will still be able to revise your response. They will just receive a pop-up message verifying that they want to make changes:

▲ Revise Response?

| 3 From the form, click<br><b>Revise Response</b> to open<br>the form up for editing. | Event Messages<br>Event Details<br>Response History<br>Response Team<br>V Event Contents<br>All Content<br>1 General Vendor<br>Infor<br>2 Contact Information<br>3 Supplier<br>Classification<br>4 Tax Information | You have already submitted a response for this event. Cutick       You have submitted a response for this event. Thank you for participating.       Image: All Content       Name 1       I General Vendor Information       1.1 Vendor Name       1.2 DBA Name () | Revise Response                                                                                                    |
|--------------------------------------------------------------------------------------|----------------------------------------------------------------------------------------------------|----------------------------------------------------------------------------------------------------|----------------------------------------------------------------------------------------------------|
|                                                                                      | 5 Payment<br>Information<br>6 Bank Information<br>11 Third Party<br>Management                                                                                                    | 1.3 Vendor Address                                                                                                    | Street 3: (j)<br>District: (j)<br>Postal Code:<br>10019 (j) City: New York (j)<br>Country: United (j) Region / States: New (j)<br>States York |
|                                                                                      | 12 Diversity                                                                                                    | 1.4 URL (web address) (i)                                                                                                    | (US) (NY)                                                                                                    |
|                                                                                      | an a farmer and a second                                                                                                    | 1.5 DUNS Number (i)                                                                                                    |                                                                                                    |
|                                                                                      | 14 Other Information<br>Ac                                                                                                    | 1.6 Telephone Number                                                                                                    | 1234567890                                                                                                    |
|                                                                                      |                                                                                                    | 2 Contact Information  Compose Message                                                                                                    | meussa.iouie@ey.com                                                                                                    |

4 The form will open up for editing. Update the necessary information.

| Name †                         |                                       |
|--------------------------------|---------------------------------------|
| ▼ 1 General Vendor Information |                                       |
| 1.1 Vendor Name                | * Acme Inc.                           |
| 1.2 DBA Name (i)               |                                       |
|                                | *Show More                            |
|                                | Street: Franklin Street ()            |
|                                | Street 2:                             |
| 1.3 Vendor Address             | Street 3:                             |
|                                | District:                             |
|                                | Postal Code: 10019 ① City: * New York |
|                                | Country: United States (US)           |
| 1.4 URL (web address) (i)      |                                       |
| 1.5 DUNS Number (i)            |                                       |
| 1.6 Telephone Number           | * 1234567890                          |

For updates, there are three sections that require additional instruction:

- Tax Information
- Bank Information
- Alternate Remittance Address

#### **Tax Information Section**

- 5 Notice that this section is mostly locked for editing. The only question the supplier is able to edit is the tax attachment.
- If the supplier needs to update the file, click Update file and select a document from your desktop.

| 4.1 Are you a foreign vendor?<br>Foreign - Located in a country that is different than the party/agency you are providing services for. | * No ~                                    |
|----------------------------------------------------------------------------------------------------|-------------------------------------------|
| 4.3 Are you using a US Social Security Number (SSN) on your vendor registration?                                                        | * No ~                                    |
| 4.4 Do you currently employ three (3) or more employees?                                                                                | * Unspecified ~                           |
| 4.5 Please upload your tax documentation providing your Taxpayer Identification Number ①                                                | ★ 🚇 W9.jpg ∨ Update file Delete file      |
| 4.9 Tax Identification Number ①                                                                                                    | *<br>Country/Region: United States (US) V |
|                                                                                                    | Tax Name TaxType Tax Number               |
|                                                                                                    | USA: Employer ID Number Organization      |

A warning message will be displayed if Ariba detects a virus in your uploaded attachments. The document may be removed.

Help Tip

## Updating Bank Information or Alternate Remittance Address

The supplier may add additional bank details (if paid electronically) or remittance addresses (if paid by check), but the supplier **should not delete existing bank** information or remittance addresses.

5 To do so, click the **Add Bank Information** (or Add Alternate Remittance Address) link to open the data entry page. Existing bank details will be there.

```
▼ 6 Payment Information
```

| 6.1<br>Please select your payment method.                                                                                                    |                                                          |                        |                     |
|----------------------------------------------------------------------------------------------------|----------------------------------------------------------|------------------------|---------------------|
| Please consider IPG's <b>primary</b> payment method is via A<br>be aware, payments may be delayed if check is selected<br>Shared Services on behalf of Interpublic Group and its v<br>to this bank account. By submitting this registration, you<br>utilize a third party provider to validate the US banking i | * Electronic (ACH                                        | /Wire) 🗸               |                     |
| 6.4 Please describe any Intermediary or Beneficiary ba<br>applicable                                                                                                    | anking arrangements, if                                  |                        |                     |
| 8 Bank Information                                                                                                    | 6 Add Bank Information (0)                               |                        |                     |
|                                                                                                    |                                                          |                        |                     |
|                                                                                                    | All Content > 6 Bank Information<br>Bank Information (1) |                        |                     |
|                                                                                                    | Name †                                                   |                        |                     |
|                                                                                                    |                                                          | Country:               | United States       |
|                                                                                                    |                                                          | Name:                  | Bank of America     |
|                                                                                                    |                                                          | Bank Branch:           |                     |
|                                                                                                    |                                                          | Short                  |                     |
|                                                                                                    |                                                          | Street:                | 52nd Street         |
|                                                                                                    |                                                          | City:                  | New York            |
| Then click <b>Add an additional</b>                                                                                                    | Bank Information                                         | State/Province/Region: | NY                  |
| Pank Information and sorall                                                                                                    |                                                          | Postal Code:           | 10019               |
| down to see the aditable                                                                                                    |                                                          | Account Holder Name:   | Bruce Wayne         |
| fields to enter the new bank                                                                                                    | 7 Add an additional Bank Information                     | (*) indicates          | a required field    |
| details.                                                                                                    | All Content > 6 Bank Information                         |                        |                     |
| _                                                                                                    | Bank Information (2)                                     |                        |                     |
| 8) When complete, click <b>Save</b>                                                                                                    | Name 1                                                   |                        |                     |
| when complete.                                                                                                    | Dank Information #2     Detett                           | * Bank Type:           | No Choice V         |
|                                                                                                    |                                                          | Country:               |                     |
|                                                                                                    |                                                          | Name:                  |                     |
|                                                                                                    |                                                          | Pank Proneh            |                     |
|                                                                                                    |                                                          | Darik Dranch.          |                     |
|                                                                                                    |                                                          | Street:                |                     |
|                                                                                                    |                                                          | City:                  |                     |
|                                                                                                    | Bank Information                                         | State/Province/Region: |                     |
|                                                                                                    |                                                          | Postal Code:           |                     |
|                                                                                                    | 4                                                        | A                      |                     |
|                                                                                                    | Add an additional Bank Information                       | (*) indicate           | es a required field |

#### Submitting your revised Registration Form

Once the information as been updated, scroll to the bottom of the page and click Submit Entire Response to send the updates for IPG to review.

**NOTE: Save your draft** at any time and come back to update the form at a later time.

| Console                                           | Doc652027050 - Standard External Registration Questionnaire                                                                                                    |                                       |  |  |  |  |
|---------------------------------------------------|----------------------------------------------------------------------------------------------------|---------------------------------------|--|--|--|--|
| Event Messages<br>Event Details                   | All Content                                                                                                    |                                       |  |  |  |  |
| Response Team                                     | Name 1                                                                                                    |                                       |  |  |  |  |
|                                                   | applicable                                                                                                    | · · · · · · · · · · · · · · · · · · · |  |  |  |  |
| Event Contents                                    | 8 Bank Information Add Bank Information (0)                                                                                                    |                                       |  |  |  |  |
|                                                   | ▼ 11 Third Party Management                                                                                                    |                                       |  |  |  |  |
| All Content                                       | 11.1 Are you a third party management company acting as an agent for receipt of the                                                                                                    | * Unspecified V                       |  |  |  |  |
| 1 General Vendor<br>Infor                         | payment?  14 Other Information Acknowledgement                                                                                                    |                                       |  |  |  |  |
| 2 Contact Information                             | 14.1 By providing this information you acknowledge and agree to <i>IPG's Vendor Portal Privacy Notice</i> . In connection with your services to IPG, you agree to comply with all applicable laws and <i>IPG's Supplier Code of Conduct</i> , which could be accomplished by adhering to similar environments the your internal code of conduct or internal policies. |                                       |  |  |  |  |
| 3 Supplier<br>Classification<br>4 Tax Information | 14.2<br>Please acknowledge the below policy:<br>IPG follows a 'No Purchase Order, No Payment' policy. This means that when a supplier<br>submits an invoice for payment, it MUST have a valid Purchase Order listed on the invoice.<br>Any supplier invoice not referencing a valid Purchase Order will be returned to the supplier                                   | * Unspecified V                       |  |  |  |  |
| 6 Payment<br>Information                          | All invoices should be submitted to the accounts payable team for processing via the email<br>address on the Purchase Order.                                                                                                    |                                       |  |  |  |  |
| 8 Bank Information                                | 14.3 Please provide any additional comments related to your submission $$\widehat{\odot}$$                                                                                                    |                                       |  |  |  |  |
|                                                   | 14.4 Please provide any additional attachments related to your submission $(i)$                                                                                                    | Attach a file                         |  |  |  |  |
| 11 Third Party<br>Management                      | (*) indicates a required field                                                                                                    |                                       |  |  |  |  |
| 14 Other Information<br>Ac                        | Submit Entire Response Save draft Compose Message                                                                                                    | Excel Import                          |  |  |  |  |

**IFG** 10